## 1) Al acceder al CVar, seleccionar el link amarillo Categorización Incentivos 2013

Seleccione para operar:

| SISTEMA                     | ROL                            |
|-----------------------------|--------------------------------|
| Sistema de Curriculum Vitae | Categorización Incentivos 2013 |
|                             | Usuario de Currículum Vitae    |

## 2) Aparece a la derecha una lengüeta Categorización 2013

| de<br>Tecnología<br>sión Productiva<br>encia de la Nación | Secretaria de<br>Científice Teor<br>Ministerio de C<br>e Innovación Pr | Articulación<br>nológica<br>liencia, Tecnología<br>roductiva | <b>CV</b> ar                                                                  |         |                           |            |                                                |            |       |
|-----------------------------------------------------------|------------------------------------------------------------------------|--------------------------------------------------------------|-------------------------------------------------------------------------------|---------|---------------------------|------------|------------------------------------------------|------------|-------|
| Datos personales                                          | Formación                                                              | · · · ·                                                      | Cargos 🔨 Antecede                                                             | entes   | Producción                | 🔨 Otros an | teced. Cate                                    | eg. 2013   | RAU   |
| i Capítulos de libr                                       | os Libros                                                              | Trabaj                                                       | os en eventos C-T 🛛 F                                                         | inancia | miento de C y T           |            |                                                | Λ          |       |
|                                                           |                                                                        |                                                              |                                                                               |         |                           |            |                                                |            |       |
|                                                           | y los que s                                                            | son resu                                                     | iltado de la activi                                                           | idad o  | locente                   |            | conguerre                                      | VITAE      |       |
|                                                           | y los que s                                                            | SON resu                                                     | lltado de la activi<br>Título                                                 | idad d  | locente<br>Revista        | a ¢        | Editorial                                      | ¢ Docencia | a I+D |
|                                                           | y los que s<br><u>Ver</u>                                              | on resu<br>۸ño \$                                            | Iltado de la activi<br>Título<br>titulo de Artículos<br>publicados en revista | idad d  | Revista<br>ADVANCES IN GE | a 🔶        | Editorial<br>ELSEVIER<br>ACADEMIC<br>PRESS INC | Docencia   | a I+D |
|                                                           | y los que s<br><u>Ver</u>                                              | Año \$                                                       | Iltado de la activi<br>Título<br>titulo de Artículos<br>publicados en revista | idad c  | Revista<br>ADVANCES IN GE | a 🔶        | Editorial<br>ELSEVIER<br>ACADEMIC<br>PRESS INC | Docencia   | a I+D |

## 3) En la barra aparecen VARIOS títulos, entrar en CADA UNO DE ELLOS

| Presidencia de la Nación       | e Innovación Productiva                                   | Val                                                |                                                      |               |
|--------------------------------|-----------------------------------------------------------|----------------------------------------------------|------------------------------------------------------|---------------|
| Principal Datos personales     | Formación 🗡 Cargos 🍸                                      | Antecedentes 💙 Producción                          | Otros anteced. Categ. 201                            | RAUL EDG      |
| Artículos   Capítulos de libro | os 🕴 Libros 🕴 Trabajos en eventos                         | s C-T Financiamiento de C y T                      |                                                      |               |
| <u>ት</u> በ                     | Identificat los productos u<br>y los que son resultado de | ue son resultaro de la act<br>la actividad docente | ividad investigativa CUR<br>VITA                     | RÍCULUM<br>AE |
|                                | Año 🗢 🔤                                                   | Título 🗢 Revista<br>tículos<br>on povíctor         | a 💠 Editorial 🗢 Doc<br>ELSEVIER<br>ENETICS. ACADEMIC | cencia I+D    |

4) En cada renglón escoger si lo declarado corresponde a I+D y asignarlo chequeando el casillero

| Id<br>y | lentificar<br>los que s | r los pro<br>son rest | oductos que son result<br>ultado de la actividad o   | ado de la actividad iı<br>locente | ivestigativa           | CURRÍCU<br>VITAE | LUI<br>N   |
|---------|-------------------------|-----------------------|------------------------------------------------------|-----------------------------------|------------------------|------------------|------------|
|         |                         | Año 🖨                 | ; Título 🖨                                           | Tipo evento                       | ♦ Evento<br>científico | ¢ Docencia 1     | I+D        |
| Г       | Ver                     | 2005                  | titulo Trabajos en eventos<br>científico-tecnológico | Seminario                         | nombre del<br>evento   | 0                |            |
| Γ       | Ver                     | 2006                  | titulo del trabajo tesis                             | Simposio                          | nombre del<br>evento   | 0                | $\bigcirc$ |
|         |                         |                       |                                                      |                                   |                        | Gua              | Â          |